## **MODECOM FREETAB 2099**

## Aktualizacja Firmware >>> Android 4.0.4 ICS >>> wersja 1

- Przed wykonaniem aktualizacji naładuj tablet
- Aktualizacja kasuje wszystkie dane z urządzenia
- Proces aktualizacji proszę przeprowadzić zgodnie z instrukcją
- Do wykonania aktualizacji potrzebny będzie komputer stacjonarny lub laptop oraz czytnik kart pamięci wraz z kartą pamięci microSD min.1GB
- Po wykonaniu całej procedury aktualizacji, wyczyść kartę pamięci microSD

## Pierwsze uruchomienie urządzenia po aktualizacji może trwać nieco dłużej niż normalne uruchomienie (do kilku minut) i jest związanie z instalacją składników.

- 1. Przygotuj czytnik kart pamięci oraz kartę pamięci typu microSD o pojemności minimum 1GB
- 2. Kliknij na poniższy link, aby pobrać spakowany plik z aktualizacją Android 4.0.4 wersja 1

http://freetab.eu/softy/ENG/Tablets/FreeTAB\_2099/Firmware/Android\_4.0.4/Version\_1/PL/Firmware\_2099\_android\_4.0.4\_wersja\_1.zip

- **3.** Rozpakuj plik **Firmware\_2099\_android\_4.0.4\_wersja\_1.zip** na dysk komputera lub laptopa, zostanie utworzony katalog o nazwie Firmware\_2099\_android\_4.0.4\_wersja\_1
- 4. Umieść kartę microSD w czytniku i podłącz go do komputera
- 5. Wejdź do katalogu Firmware\_2099\_android\_4.0.4\_wersja\_1 i skopiuj za pomocą czytnika kart pamięci plik **update.img** na kartę pamięci microSD
- 6. Włącz tablet i uruchom system, następnie włóż kartę pamięci microSD do slotu kart pamięci, na ekranie pojawi się pytanie czy uruchomić procedurę aktualizacji, kliknij Install

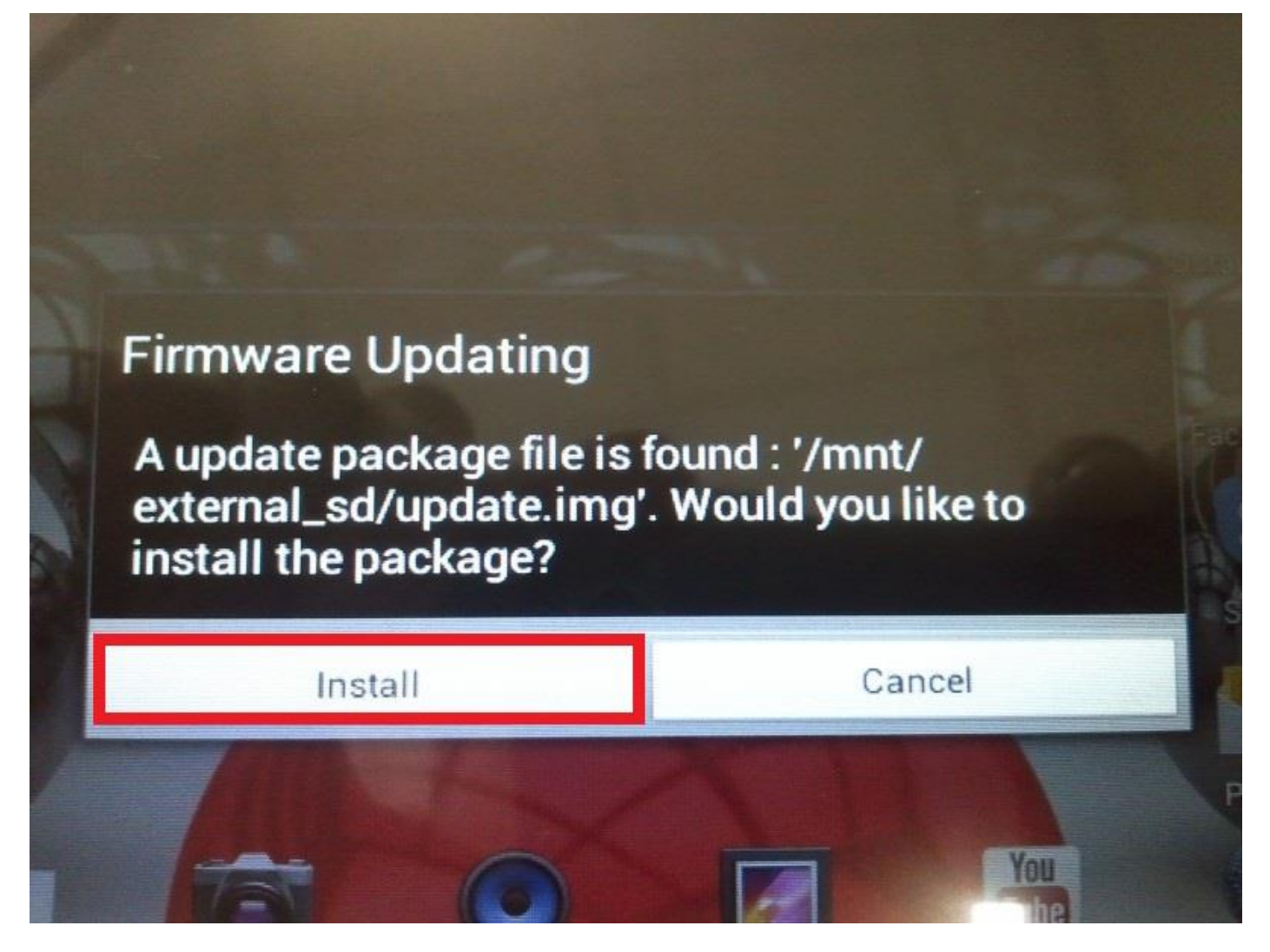

7. Procedura instalacji trwa ok. 5 minut, po jej zakończeniu system uruchomi się automatycznie

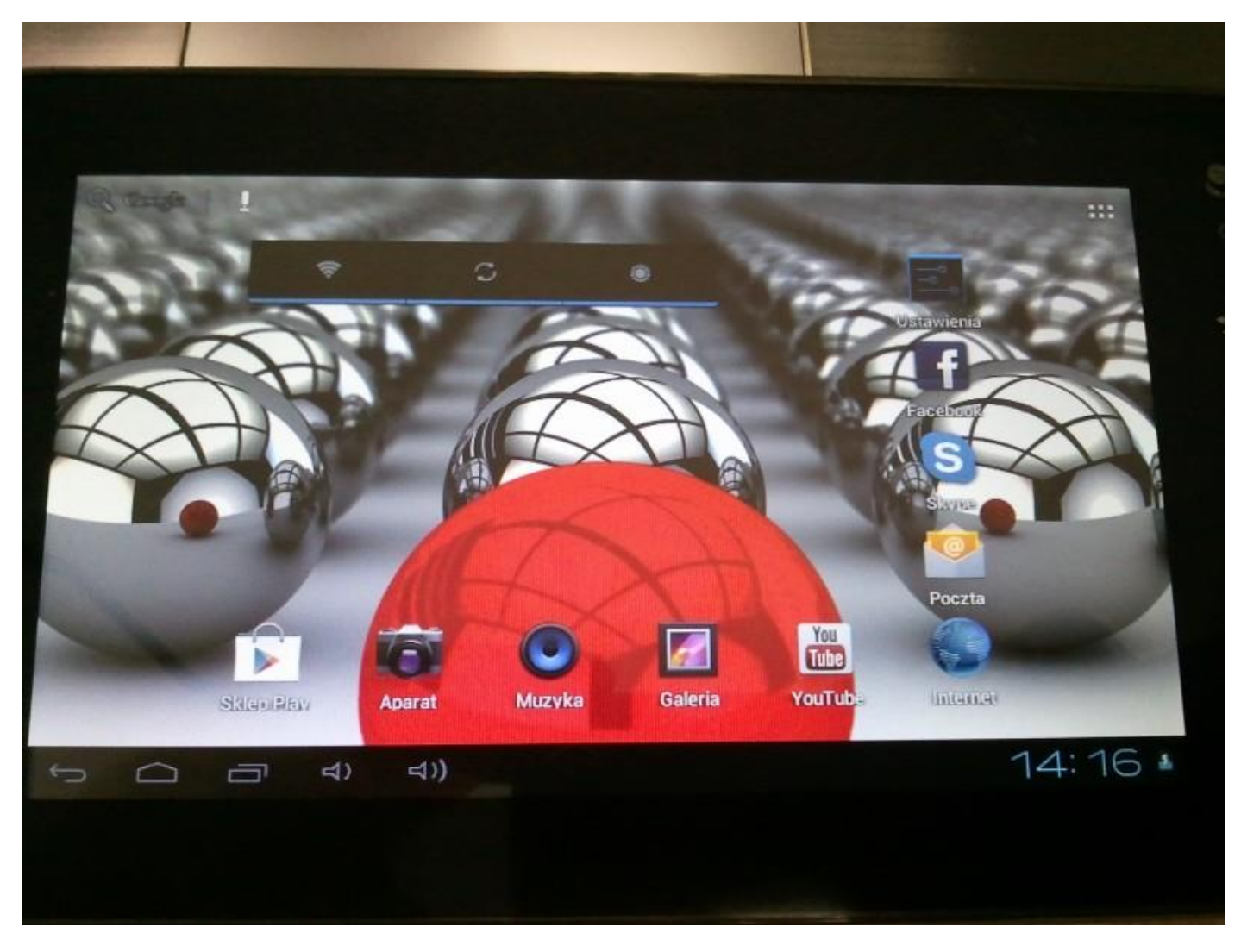

Aktualizacja została pomyślnie zainstalowana, skasuj plik update.img z karty pamięci microSD

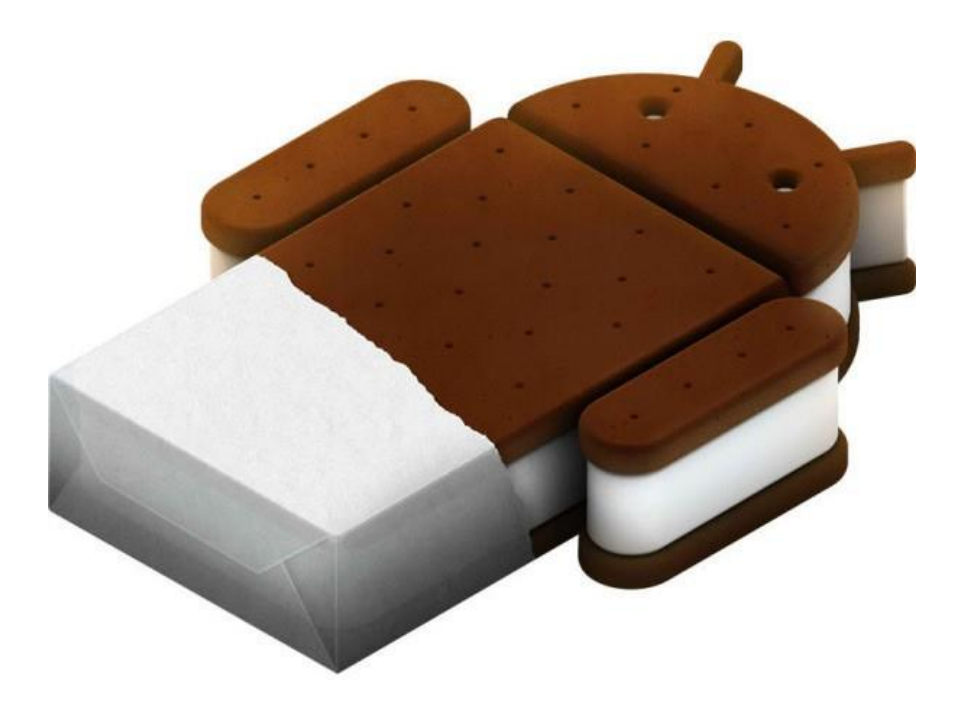